## PHASE 1 CLIENT REVIEW FOLDER

All folders should match the naming convention we use in our INTERNAL REVIEW folder.

| Shared with me $ ightarrow \ \cdots \  ightarrow$ Partnership $ ightarrow$ | PHASE_1 👻 🚉  |
|----------------------------------------------------------------------------|--------------|
| Name 1                                                                     | Owner        |
| O1_Apple (Stream Guide Feature Story Card) 3524x2                          | me           |
| 2 02_Apple (App Tab) 4320x1080                                             | me           |
| 03_Apple (Discover Tab) 3524x2160                                          | me           |
| 04_Google (M n E Newsletter) 3840x2880                                     | me           |
| 05_Apple (Epic Show Case)                                                  | me           |
| 06_Spotlight Banners                                                       | Thesa Martos |
| 07_Feature_Rotator_FRV_Static_Background_Logo                              | Thesa Martos |
| 08_Fire_TV_Feature_Rotator_Non_PVC                                         | Thesa Martos |
| 09_ Amazon_PVC_Core_Placement                                              | Thesa Martos |
| 10_Amazon_PVC_Stills                                                       | Thesa Martos |
| 11_Samsung_Universal_Guide                                                 | Thesa Martos |
| 12_Samsung_Apple_Store                                                     | Thesa Martos |
| 13_Samsung_Native_First Screen                                             | Thesa Martos |
| 14_Samsung_Universal_Guide_ALT                                             | Thesa Martos |
| 15_Samsung_Apple_Store_ALT                                                 | Thesa Martos |
| 16_Samsung_Native_First_Screen_ALT                                         | Thesa Martos |
| 17_Amazon_Rotator_FRV_Static_Rotator_Backgroun                             | Thesa Martos |
| 18_Amazon_Fire_Rotator_(Non-PVC)_ALT                                       | Thesa Martos |
| 19_Amazon_Spotlight_Banner_1280x720_ALT                                    | Thesa Martos |

## You'll click into each UNIT FOLDER where you will see a dated folder with Round #:

Shared with me > ··· > PHASE\_1 > 01\_Apple (Stream Guide Feature Story Card) 3524x2160 - ...

| Name | $\uparrow$ | Owner        | Last modified             | File size |
|------|------------|--------------|---------------------------|-----------|
|      | 101521_R1  | me           | Oct 15, 2021 me           | _         |
|      | 102021_R2  | Thesa Martos | Oct 20, 2021 Thesa Martos | _         |
|      | 102521_R3  | Thesa Martos | Oct 25, 2021 Thesa Martos | _         |
|      | 102921_R4  | Thesa Martos | Oct 29, 2021 Thesa Martos | _         |
|      | .DS_Store  | me           | Oct 15, 2021 me           | 6 KB      |

You will now create a folder with today's date and the next Round #

Once the folder with today's date and Round # are created, drop in the most current assets that you have for that UNIT.

Shared with me > ··· > 01\_Apple (Stream Guide Feature Story Card) 3524x2160 > 102921\_R4 - \_

| Name | $\uparrow$                           | Owner        | Last modified             | File size |
|------|--------------------------------------|--------------|---------------------------|-----------|
|      | 3524x2160_CANDYXMAS_FEATURE_STORY_CA | Thesa Martos | Oct 29, 2021 Thesa Martos | 773.6 MB  |
|      | 3524x2160_CANDYXMAS_FEATURE_STORY_CA | Thesa Martos | Oct 29, 2021 Thesa Martos | 2.7 MB    |
| .4   | 3524x2160_CANDYXMAS_FEATURE_STORY_CA | Thesa Martos | Oct 29, 2021 Thesa Martos | 2.5 MB    |
|      | 3524x2160_CANDYXMAS_FEATURE_STORY_CA | Thesa Martos | Oct 29, 2021 Thesa Martos | 2.6 MB    |

Repeat this process for each of the units we have for PHASE 1 to ensure that all the most current builds are uploaded for client review.

Reach out with questions asap.

## PHASE 2 CLIENT REVIEW FOLDER

All folders should match the naming convention we use in our INTERNAL REVIEW folder.

| Shar | ed with me > ••• > Partnership > F          | PHASE_2 👻 🛓  |
|------|---------------------------------------------|--------------|
| Name | $\uparrow$                                  | Owner        |
|      | 01_Amazon_Logo_Image                        | Thesa Martos |
|      | 02_Amazon_Inline_Banner                     | Thesa Martos |
|      | 03_Amazon_Details_Banner                    | Thesa Martos |
|      | 04_Amazon_Screensaver_Image                 | Thesa Martos |
|      | 05_LSNI_HPTO_Flexcards                      | Thesa Martos |
|      | 06_Verizon_Stream_TV_Promo_Rail             | Thesa Martos |
|      | 07_Verizon_Stream_TV_Hero                   | Thesa Martos |
| 1    | 08_Google_UAC_Performance_Max_Discovery_Ads | Thesa Martos |
|      | 09_LG_Featured_Banner                       | Thesa Martos |
|      | 10_Reddit                                   | Thesa Martos |
|      | 11_Pinterest                                | Thesa Martos |
|      | 12_Facebook_Instragram_Image_Ad             | Thesa Martos |
|      | 13_Roku                                     | Thesa Martos |
|      | 14_Dtech_LSNI_Ads                           | Thesa Martos |
|      | 15_Canada                                   | me           |

You'll click into each UNIT FOLDER where you will see a dated folder with Round #:

| Shared with me | > | ••• | > PHASE_2 > 01_Amazon_Logo_Image - |
|----------------|---|-----|------------------------------------|
| Name 个         |   |     | Owner                              |
| 102721_R1      |   |     | Thesa Martos                       |

You will now create a folder with today's date and the next Round #

Once the folder with today's date and Round # are created, drop in the most current assets that you have for that UNIT.

 Shared with me > ··· > 01\_Amazon\_Logo\_Image > 102721\_R1 ▼

 Name ↑
 Owner

 Image AMAZON\_LOGO\_640x360.jpg Image AMAZON\_LOGO\_640x360.png Image Amazon
 Thesa Martos

 Image AMAZON\_LOGO\_640x360.png Image Amazon
 Thesa Martos

 Image Amazon\_LOGO\_IMAGE\_640x360\_ap.psd Image Amazon
 Thesa Martos

Repeat this process for each of the units we have for PHASE 1 to ensure that all the most current builds are uploaded for client review.

Reach out with questions asap.